# 获取数据列字段扩展数据并进行对比

▲ 提示:本文档的示例代码仅适用于本文档中的示例报表/场景。若实际报表/场景与示例代码无法 完全适配(如报表使用冻结,或多个宏代码冲突等),需根据实际需求开发代码。

- 示例说明
   设置方法
   服务器宏类型
   服务器宏代码
   客户端宏类码
   客户端宏代码

## 示例说明

在电子表格中,存在两列数据,都由数据列字段扩展得到,需要对两列数据进行对比校验,若有数据不相同,则弹出提示

| ID         | 名称         |              |       |
|------------|------------|--------------|-------|
| 1          | 1          |              |       |
| 2          | 2          |              |       |
| 3          | 3          |              |       |
| 4          | 5          | -            |       |
| ID列与名称列作比较 | , 不相等时弹出提示 | 提示信息         | ×     |
|            |            | 4 不禁于 5      |       |
|            |            | 4 / <b>1</b> |       |
|            |            |              | 确定(O) |
|            |            |              |       |

注: 通过此种方式获取的到的值是单元格的显示值。

### 设置方法

1. 在电子表格设计器 Excel 中, 创建一张电子表格报表。表样如下:

| A3 | A3 $\checkmark$ : $\swarrow$ $f_x$ =ROW() |                           |    |   |   |
|----|-------------------------------------------|---------------------------|----|---|---|
|    | А                                         | В                         | С  | D | Е |
| 1  |                                           | Bl                        | a  |   |   |
| 2  |                                           | ID                        | 名称 |   |   |
| 3  | 3                                         | 个单元格中的值-查单元格中的值-查询1(name) |    |   |   |
| 4  |                                           |                           |    |   |   |
| 5  |                                           |                           |    |   |   |
| 6  |                                           |                           |    |   |   |

2. 在浏览器的"**分析展现**"节点下,选中电子表格,右键选择 编辑宏 进入报表宏界面。

在报表宏界面新建服务器端模块,在弹出的新建模块对话框中选择对象为spreadsheetReport;事件为onBeforeOutput;并把下面的服务器宏代码复制到 代码区域。

#### 服务器宏类型

| 类型         | 对象                | 事件            |
|------------|-------------------|---------------|
| ServerSide | spreadsheetReport | onBeforeOutpu |

## 服务器宏代码

```
function main(spreadsheetReport) {
   var sheet = spreadsheetReport.sheets[0];
   var posList = sheet.getExpandedPositions("F4"); //F4
   var posList1 = sheet.getExpandedPositions("G4"); //G4
   var customProperties = spreadsheetReport.customProperties;
   var arr1 = new Array();
   var arr2 = new Array();
   for (var i = 0; i < posList.length; i++) { //G4customProperties</pre>
       var value = sheet.getCellValue(posList[i]); //F4arr1
       arr1.push(value);
        var value1 = sheet.getCellValue(posList1[i]); //G4arr2
        arr2.push(value1);
    }
   customProperties.put("F4", arr1); //F4F4customProperties
   customProperties.put("G4", arr2); //G4G4customProperties
}
```

在报表宏界面**新建客户端模块**,在弹出的新建模块对话框中选择对象为**spreadsheetReport**;事件为**onRender**;并把下面的客户端宏代码复制到代码区域。

#### 客户端宏类型

| 类型         | 对象                | 事件       |  |
|------------|-------------------|----------|--|
| ClientSide | spreadsheetReport | onRender |  |

# 客户端宏代码

```
function main(spreadsheetReport, isAjaxRefreshCallback) {
   var customProperties = spreadsheetReport.elemSheetFrame.contentWindow.customProperties;
   var arr1 = customProperties["F4"]; //F4
   var arr2 = customProperties["G4"]; //G4
   for (var i = 0; i < arr1.length; i++) {
        if (arr1[i] != arr2[i]) {
            alert(arr1[i] + " " + arr2[i]); //
            return;
        }
   }
}</pre>
```

资源下载

资源: migrate.xml